# Steps for **Third Party Users** to create an invoice for payment of renewal fees or amendment fees

Updated Aug 1/22

## <u>Step 1:</u>

The Third Party User will log-in to the online portal at <a href="https://lms.icm.mb.ca/lcmPortal/Account/">https://lms.icm.mb.ca/lcmPortal/Account/</a> with their **numerical User ID** and **Password** created by the Operating Agent/Designated Representative. NOTE: ICM will not create a Third Party User to access the system, nor can the Third Party User

"register as new applicant" because they are not an applicant. The Operating Agent/Designated Representative must register the Third Party User **<u>before</u>** the Third Party User attempts to log in.

| ISING PORTAL                                                                                                    |                                     |                           |   |
|----------------------------------------------------------------------------------------------------|-------------------------------------|---------------------------|---|
| Existing Users Log In                                                                                                    |                                     |                           |   |
| User ID I Password Password Log In                                                                                                    | OR                                  | Register as new applicant | - |
| <br>Forgot your User ID?<br>Forgot your password?<br>Note: The ICM Partial supports the following b                                                                   |                                     |                           |   |
| Note: The ICM Portal supports the rollowing b<br>• Google Chrome<br>• Internet Explorer 9.0+<br>• Mozilla Firefox<br>All PDF files require the latest version of Adob | rowsers:<br>be Acrobat Reader to do |                           |   |

# <u>Step 2:</u>

Verify email address and Save.

| LICENSING PORTAL                                                                                        |  |
|----------------------------------------------------------------------------------------------------|--|
| Update Profile                                                                                          |  |
| Please ensure the following email address is correct. Click save to proceed.                            |  |
| Note the importance of this email address - all correspondence from the ICM will be sent to this email. |  |
| *Email                                                                                                  |  |

**Step 3:** Click on Payment and then "Invoice(s)" as demonstrated in sample picture below:

| 📌 Home                                                                                                   |   | Dashboard                                                                                              | Welcome to the Insurance Council of Manitoba Online Portal |                                                |                  |  |  |
|----------------------------------------------------------------------------------------------------|---|----------------------------------------------------------------------------------------------------|------------------------------------------------------------|------------------------------------------------|------------------|--|--|
| <ul> <li>Licences</li> <li>Applications</li> <li>Payment</li> <li>Invoice(s)</li> <li>History</li> </ul> | • | <ul> <li>Licence Status</li> <li>Application (In Progress)</li> <li>Issued</li> <li>Renewal</li> </ul> |                                                            | S Account Balance<br>Licence Fees<br>Exam Fees | \$0.00<br>\$0.00 |  |  |
|                                                                                                    |   | Application Status(0 in pro<br>No Results                                                              | ogress)                                                    | Application Assignees                          | 5                |  |  |

### <u>Step 4:</u>

Click on New Invoice(s) as demonstrated in sample picture below:

| NSING PORTAL CO Back ABC Insurance Agency Inc. | 🍃 💄 Jon Snow                                                               |
|------------------------------------------------|----------------------------------------------------------------------------|
| Current Invoices                               |                                                                            |
| New Invoice<br>Show 10 v entries               | Search                                                                     |
| Invoice # 🕌 Type 🔶 Organization                | 💠 Total Amount 🛛 🔶 Status                                                  |
| -                                              |                                                                            |
| -                                              |                                                                            |
| -                                              |                                                                            |
|                                                | Current Invoices New Invoice Show 10 ventries Invoice # Type  Organization |

Select "Renewal" or "Amendment" as demonstrated in sample picture below ("Renewal" would be selected for payment of Licence Renewals; "Amendment" would be selected for payment of licence amendments"):

| ICM<br>INSURANCE COLONER<br>OF MANITOBA | CENS | SING F | PORTAL        | 🗲 Go Back         | ABC Insurance Agency Inc. |                |          |     | 🍃 👤 Jon Snow |
|-----------------------------------------|------|--------|---------------|-------------------|---------------------------|----------------|----------|-----|--------------|
| 📌 Home                                  |      | Сге    | ate Invo      | ice               |                           |                |          |     |              |
| Licences                                | -    |        | Type:         | Amendment         |                           |                |          |     |              |
| Applications                            | -    |        | Total Amount: | Renewal<br>\$0.00 |                           |                |          |     |              |
| 🗸 E&O                                   | -    |        |               |                   |                           |                | Search [ |     |              |
| \$ Payment                              | -    |        | Licensee      |                   | ▲ Licence Number 🔶        | Licence Class  | ¢        | Fee | \$           |
| 😤 Users                                 | -    |        | Jon Snow      |                   | F-60000-555555-2016       | AGENT/BROKER 1 |          | \$  | 70.00        |
| <u> </u>                                |      |        | Rob Stark     |                   | G-61000-555555-2016       | AGENT/BROKER 2 |          | \$  | 70.00        |
| Q Public Search                         | •    |        | Ned Stark     |                   | K-62000-555555-2016       | AGENT/BROKER 3 |          | \$  | 70.00        |
|                                         |      |        | Lady Stark    |                   | J-63000-555555-2016       | AGENT/BROKER 3 |          | \$  | 70.00        |

Check off all licensees that you are wishing to prepay, and watch the "Total Amount" change to total the sum of the fees included as demonstrated in sample picture below.

| of MANITOBA     |   | Сгеа | ate Invoice            |                     |                |        |     |        |  |
|-----------------|---|------|------------------------|---------------------|----------------|--------|-----|--------|--|
| Licences        | • |      | Type: Rene             | wal 🗸               |                |        |     |        |  |
| Applications    | • |      | Total Amount: \$740.00 |                     |                |        |     |        |  |
| ✓ E&O           | • |      |                        |                     |                | Search |     |        |  |
| \$ Payment      | • |      | Licensee               | Licence Number      | Licence Class  | \$     | Fee |        |  |
| 曫 Users         | • | ✓    | Jon Snow               | F-60000-555555-2016 | AGENT/BROKER 1 |        | \$  | 185.00 |  |
| Q Public Search | • |      | Rob Stark              | G-61000-555555-2016 | AGENT/BROKER 2 |        | \$  | 185.00 |  |
|                 |   | ✓    | Ned Stark              | K-62000-555555-2016 | AGENT/BROKER 3 |        | \$  | 185.00 |  |
|                 |   |      | Lady Stark             | J-63000-555555-2016 | AGENT/BROKER 3 |        | \$  | 185.00 |  |
|                 |   | Î    |                        |                     |                |        |     |        |  |

- The "Fee" of \$70 is required for the amendment of the licence(s) as outlined in Regulation 73/93. If there is a mass amendment for the same individual who holds Life and Accident & Sickness licences, the required fee is \$70 per licence. Mass amendments typically are provided by the ICM directly to the Authorizer when requested. If you are considering amending multiple licenses, prior to doing so, please email <u>contactus@icm.mb.ca</u> to determine if a mass amendment would be applicable in your case. \$0.00 fees are not acceptable payment.
- Click "SAVE" to simply save the information <u>OR</u> click "Submit" to submit the invoice to the ICM. If the user clicks "Save" the information is not yet submitted to the ICM and can be amended before submitting it to the ICM. Once the invoice is submitted, the user can click "VIEW" to view their invoice or print it for their records.
- Provide the cheque to the ICM in the full amount along with the ICM invoice number matching the invoice being submitted. <u>Credit card payments are currently not acceptable for invoice</u> <u>payment.</u>